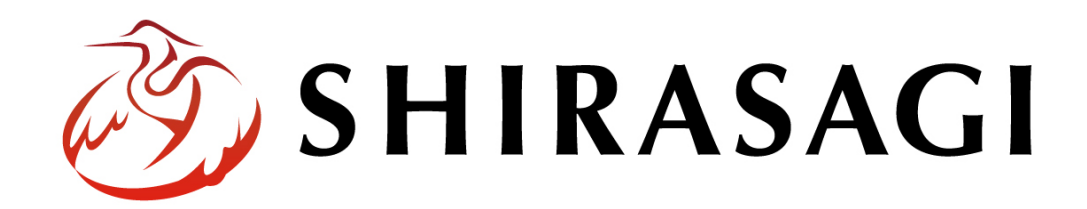

# オープンデータ設定マニュアル

メタデータの設定について

v1.19.0

2024年9月13日

1

| メタデータ                  |    |
|------------------------|----|
| 概要                     |    |
|                        |    |
| 新規作成                   |    |
| メタデータの設定               | 4  |
| コンバート設定(分野設定・eStat 分野) | 7  |
| インポート                  |    |
| 自動インポートの設定             | 11 |
| 手動インポート                |    |
| インポート後の表示確認            |    |
| 一覧ダウンロード               |    |
|                        |    |

# メタデータ

概要

本マニュアルでは、オープンデータ機能にある「メタデータ設定方法」についてお伝えします。

| 指定管理者制                                                                                                    | J度導入施設一覧                                                                                                    |
|----------------------------------------------------------------------------------------------------|----------------------------------------------------------------------------------------------------|
| ► WEBAPI                                                                                                    | 11112 UN12 1 0                                                                                                    |
| 行財政 シラサギ市                                                                                                    |                                                                                                    |
| シラサギ市の指定管理者制度                                                                                                    | :導入施設一覧                                                                                                    |
|                                                                                                    |                                                                                                    |
| リソース 関連                                                                                                    | アプリ 関連アイデア                                                                                                    |
|                                                                                                    |                                                                                                    |
| リソース                                                                                                    |                                                                                                    |
|                                                                                                    |                                                                                                    |
| ▶ 一括ダウンロード(1件                                                                                                    | 牛)                                                                                                    |
| manager gysterre er st                                                                                              | (PC) / bar 11 / 2 /                                                                                                    |
| manager-system.csv (                                                                                                | (CSV 外部リンク)                                                                                                    |
| シラサギ市の指定管理者制                                                                                                    | 度導入施設一覧                                                                                                    |
| ダウンロード数                                                                                                    |                                                                                                    |
| 公開日                                                                                                    | 2024年2月1日                                                                                                    |
| 準拠する標準                                                                                                    | 202 (キナ) パロ<br>自治体標準オープンデータセット<br>関連ドキュメント: http://opendata.pre-shirasagi.web-tips.co.jp/<br>関連ドキュメント: http://www.test.jp/doc.html                                                                                                    |
|                                                                                                    |                                                                                                    |
| データセット情報                                                                                                    |                                                                                                    |
|                                                                                                    |                                                                                                    |
| ΑΡΙ                                                                                                    | 有 d92faaad-a952-471a-ar45-7685420359ed                                                                                                    |
| データセットID                                                                                                    | 1111111111                                                                                                    |
| 全国地方公共団体コード                                                                                                    | 111111                                                                                                    |
| 地方公共団体名                                                                                                    | オオワショシラサゼ市                                                                                                    |
|                                                                                                    |                                                                                                    |
| 公開日                                                                                                    | 2024年2月1日                                                                                                    |
| 公開日<br>最終更新日                                                                                                    | 2024年2月1日<br>2024年7月1日                                                                                                    |
| 公開日<br>最終更新日<br>URL                                                                                                 | 2024年2月1日       2024年7月1日       http://opendata.pre-shirasagi.web-tips.co.jp/                                                                                                    |
| 公開日<br>最終更新日<br>URL<br>更新頻度                                                                                         | 2024年2月1日<br>2024年7月1日<br>http://opendata.pre-shirasagi.web-tips.co.jp/<br>1年に1回                                                                                                    |
| 公開日<br>最終更新日<br>URL<br>更新頻度<br>データ作成者                                                                               | 2024年2月1日         2024年7月1日         http://opendata.pre-shirasagi.web-tips.co.jp/         1年に1回         政策課                                                                                                    |
| 公開日<br>最終更新日<br>URL<br>更新頻度<br>データ作成者<br>準拠する標準                                                                     | 1       2024年2月1日         2024年7月1日         http://opendata.pre-shirasagi.web-tips.co.jp/         1年に1回         政策課         自治体標準オープンデータセット                                                                                                    |
| <ul> <li>公開日</li> <li>最終更新日</li> <li>URL</li> <li>更新頻度</li> <li>データ作成者</li> <li>準拠する標準</li> <li>関連ドキュメント</li> </ul> | <ul> <li>A A かりまいり A full</li> <li>2024年2月1日</li> <li>2024年7月1日</li> <li>http://opendata.pre-shirasagi.web-tips.co.jp/</li> <li>1年に1回</li> <li>政策課</li> <li>自治体標準オープンデータセット</li> <li>http://www.test.jp/doc.html</li> </ul>                       |
| 公開日       最終更新日       URL       更新頻度       データ作成者       準拠する標準       関連ドキュメント       対象期間                            | 11       2024年2月1日         2024年7月1日       2024年7月1日         11       http://opendata.pre-shirasagi.web-tips.co.jp/         11年に1回       政策課         自治体標準オープンデータセット         http://www.test.jp/doc.html         開始年月日/終了年月日: 2024年2月1日/2024年7月1日 |

お問い合わせ

シラサギ市 企画制作部 広報課 電話:<u>111-111-1111</u>(内線:111-111-1111) E-Mail:<u>koho@example.jp</u> フォームURL:<u>http://www.test.jp/doc.html</u> 備考:http://www.test.jp/doc.html

キーワード <u>指定管理</u>

### 新規作成

#### メタデータの設定

(1) 画面上部にある[フォルダー]を選択して、[データカタログ]をクリックします。

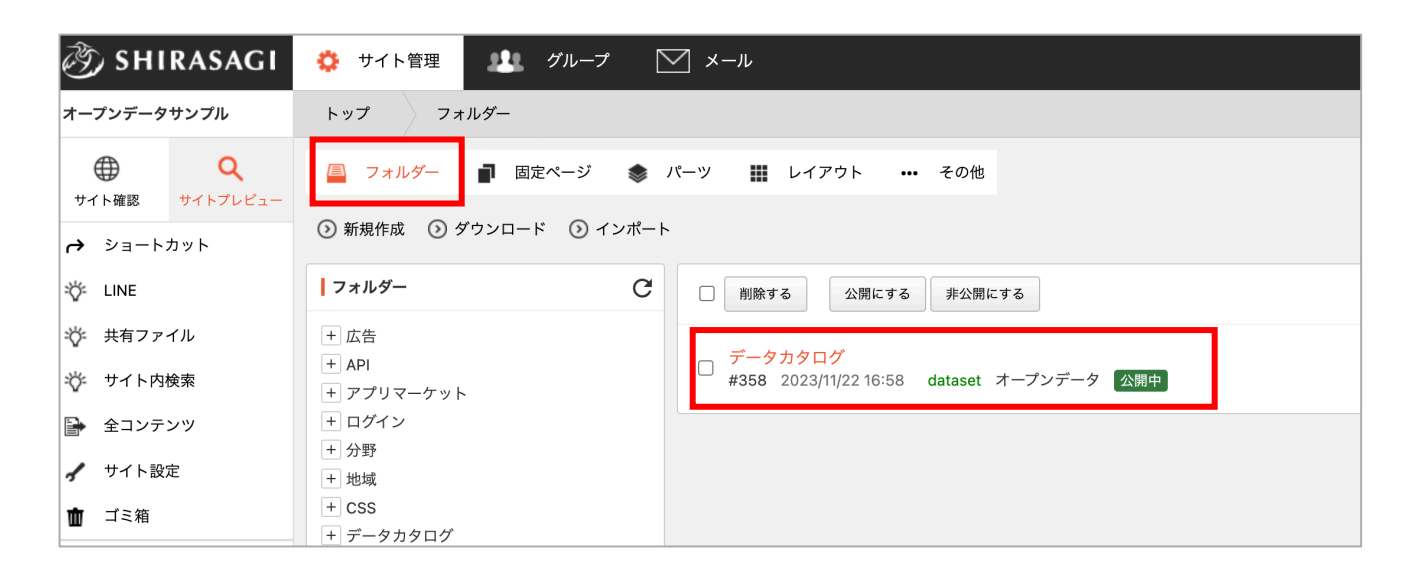

(2) 左メニューの[メタデータ]を選択し、画面上部にある[新規作成]をクリックします。

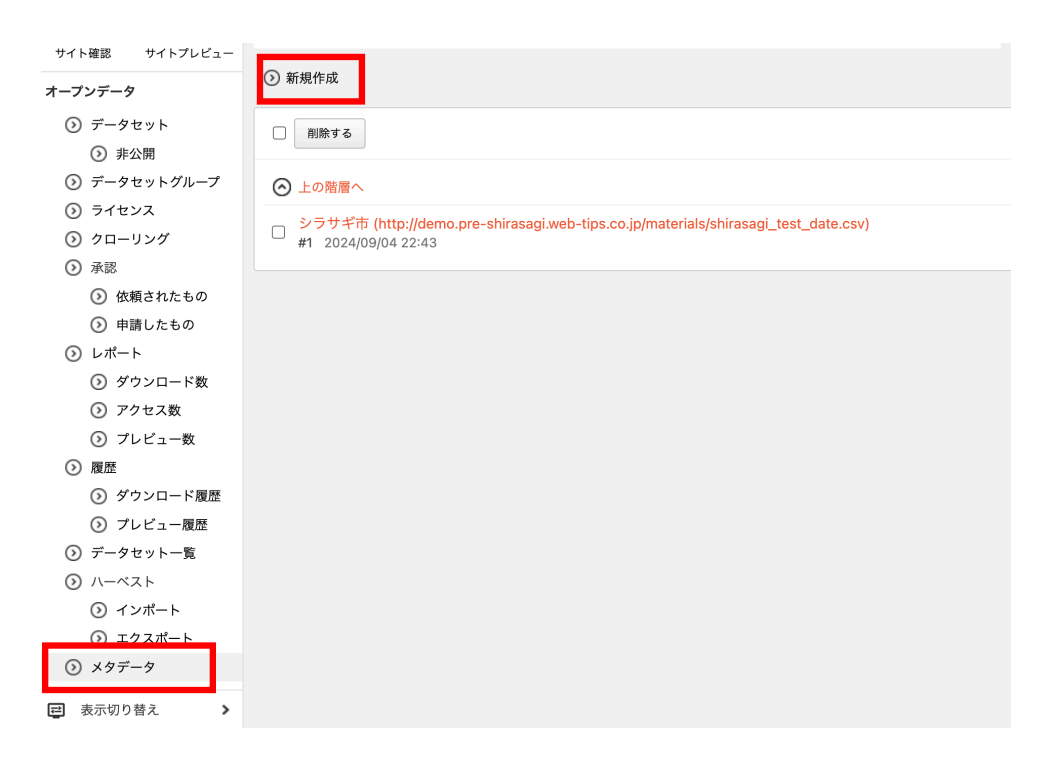

(3) 作成画面に移行して、必要事項を記入して保存します。

| ┃基本情報          |      |  |
|----------------|------|--|
| 名前 😮           |      |  |
| URL 🕜          |      |  |
| 並び順 😢          | 0    |  |
| ステータス 🕜        | 有効 ~ |  |
| Basic認証 😮      | 無効 ~ |  |
| Basic認証ユーザー名 🕜 |      |  |
| Basic認証パスワード ? |      |  |
| Basic認証バスワード 🕜 |      |  |

| 基本情報        |                                      |  |  |  |
|-------------|--------------------------------------|--|--|--|
| 名前          | データセット名を入力します。(基本判別する為に市町村名を設定。)     |  |  |  |
| URL         | データセット取り込み先の URL を入力します。(※絶対パスで記載が必要 |  |  |  |
|             | です。)                                 |  |  |  |
| 並び順         | データセット一覧ページの並び順と、一覧内でのデータセット取り込み順    |  |  |  |
|             | の指定を行えます。                            |  |  |  |
| ステータス       | 定期実行(1日1回データセットを自動で取得)の有無の設定を行えます。   |  |  |  |
|             | 有効:定期実行を行う / 無効:定期実行を行わない。           |  |  |  |
| Basic 認証    | Web サイトのアクセス制限の一つで、その認証方法の有無の設定を行えま  |  |  |  |
|             | す。                                   |  |  |  |
| Basic 認証ユーザ | 「Basic 認証」のユーザー名を入力します。              |  |  |  |
| 一名          | 「Basic 認証」を有効にした場合に設定します。            |  |  |  |
| Basic パスワード | 「Basic 認証」のパスワードを入力します。              |  |  |  |
|             | 「Basic 認証」を有効にした場合に設定します。            |  |  |  |

| 分野設定         |                           |
|--------------|---------------------------|
| 既定の分野 😮      | カテゴリーを選択する                |
| eStat分野設定    |                           |
| 既定のeStat分野 💡 | カテゴリーを選択する                |
| 地域設定         |                           |
| 地域設定 😮       | カテゴリーを選択する                |
| 通知           |                           |
| 通知ユーザー 💡     | ユーザーを選択する                 |
| 管理権限         |                           |
| 管理グループ 🕜     | グループを選択する           グループ名 |
|              | シラサギ市/企画政策部/政策課           |

| その他設定      |                                        |
|------------|----------------------------------------|
| 分野設定       | 既定の分野を設定します。                           |
|            | 取得するデータセットに個別で分野が設定されている場合は選択の必要は      |
|            | ございません。                                |
|            | 追加で分野を設定したい場合は選択してください。こちらで選択した分野      |
|            | は、取得するメタデータ内の全てのデータセットに追加されます。         |
| eStat 分野設定 | 既定の eStat 分野を設定します。                    |
|            | 取得するデータセットに個別で eStat 分野が設定されている場合は選択の必 |
|            | 要はございません。                              |
|            | 追加で eStat 分野を設定したい場合は選択してください。こちらで選択した |
|            | eStat 分野は、取得するメタデータ内の全てのデータセットに追加されま   |
|            | す。                                     |
| 地域設定       | 既定の地域を設定します。                           |
| 通知         | データセットを取り込んだ際に動作の正常性を通知する宛先の設定を行い      |
|            | ます。                                    |
| 管理権限       | 詳細画面の編集を許可するグループの設定を行います。              |

コンバート設定(分野設定・ESTAT分野)

(1) オープンデータフォルダ内に移動し、メタデータ一覧から目的のメタデータをクリックします。

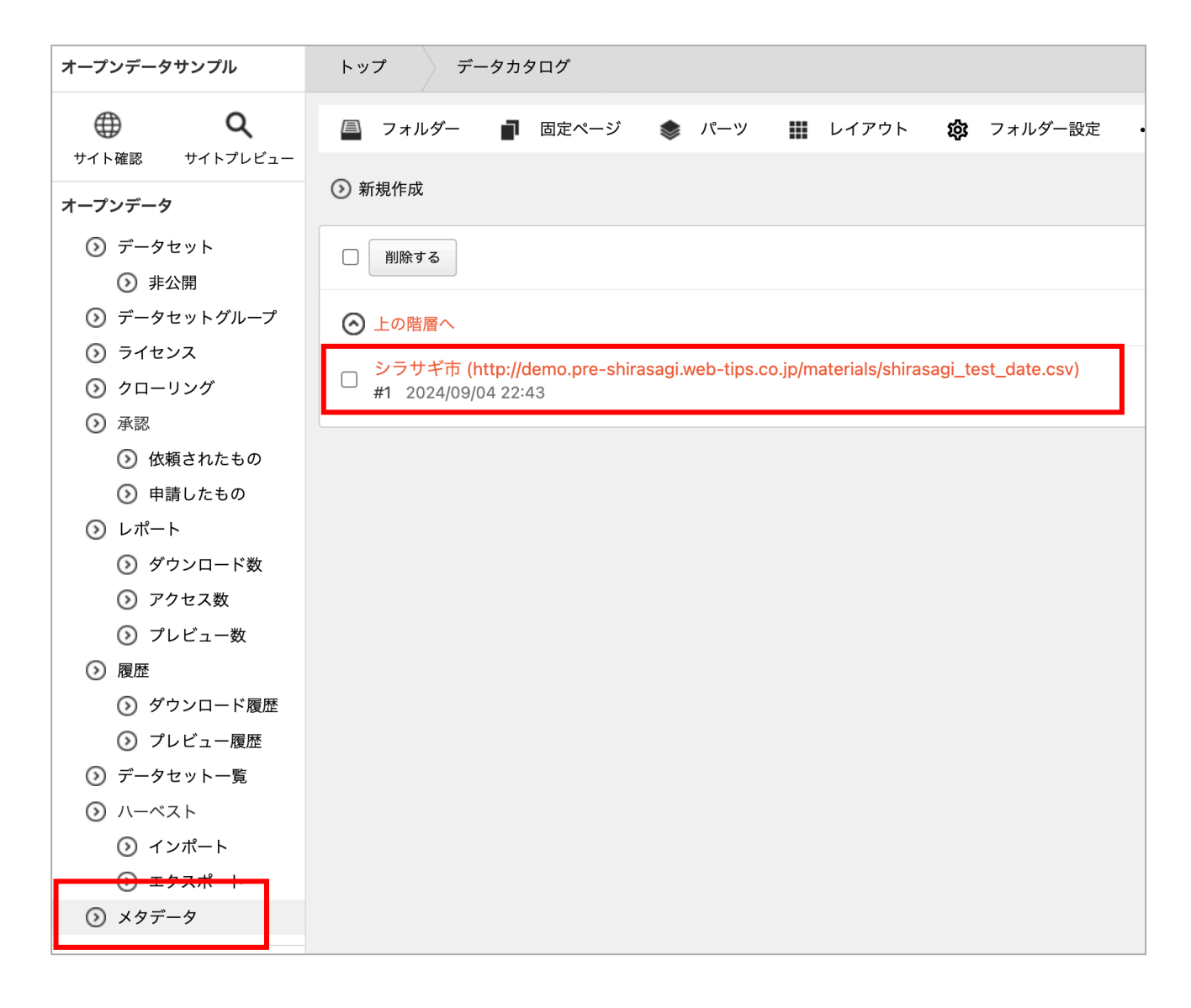

(2) 条件を設定したい分野を選択します。

| ③ アクセス数                                                               | ステータス        | 有効           |                |
|-----------------------------------------------------------------------|--------------|--------------|----------------|
| <ul> <li>③ プレビュー数</li> <li>) 履歴</li> </ul>                            | Basic認証      | 無効           |                |
| <ul> <li>③ ダウンロード履歴</li> <li>③ プレビュー履歴</li> <li>) データセット一覧</li> </ul> | ┃ 分野設定       |              |                |
| ) ハーベスト                                                               | コンバート設定 😮    | ダウンロード インポート |                |
| ③ インポート                                                               |              | 観光・文化・スポーツ   | bunya/kanko    |
| ③ エクスポート                                                              |              | 健康・福祉        | bunya/kenko    |
| ) メタデータ                                                               |              | 子育て・教育       | bunya/kosodate |
| 表示切り替え >                                                              |              | くらし・手続き      | bunya/kurashi  |
| ショートカット                                                               |              | 産業・仕事        | bunya/sangyo   |
|                                                                       |              | 市政情報         | bunya/shisei   |
| サイト設定                                                                 |              |              |                |
| ゴミ箱                                                                   | eStat分野設定    |              |                |
|                                                                       | COULD A BOKE |              |                |
|                                                                       |              |              |                |

(3) 画面上部にある[新規作成]をクリックします。

| ③ SHIRASAGI                             | 🔅 サイト管理 💵 グループ 💟 メール                            |
|-----------------------------------------|-------------------------------------------------|
| オープンデータサンプル                             | トップ データカタログ メタデータ 観光・文化・スポーツ                    |
| サイト確認 サイトプレビュー                          | 圔 フォルダー 📄 固定ページ 象 パーツ 🗰 レイアウト 🏟 フォルダー設定 ・・・ その他 |
| オープンデータ                                 | <ol> <li>反る</li> <li>新規作成</li> </ol>            |
| <ul> <li>データセット</li> <li>非公開</li> </ul> | 削除する                                            |
| ⊙ データセットグループ                            |                                                 |
| ③ ライセンス                                 |                                                 |
| クローリング                                  |                                                 |
| ③ 承認                                    |                                                 |

(4) どのような条件の時に該当分野をデータセットに設定するか、条件を登録します。

| 🤣 SHIRASAGI                                                                                            | 🔅 サイト管理                     | 🏨 グループ 💟 >                        | <ル                                                             |             |         | • 政策        | 课 システム管理者 🗸 |
|----------------------------------------------------------------------------------------------------|-----------------------------|-----------------------------------|----------------------------------------------------------------|-------------|---------|-------------|-------------|
| オープンデータサンプル                                                                                            | トップ データ:                    | カタログ メタデータ                        | 観光・文化・スポーツ                                                     |             |         |             |             |
| サイト確認 サイトプレビュー                                                                                         | /□ フォルダー                    | р 固定ページ 🔹 パーツ                     | 🚻 レイアウト 🌼                                                      | フォルダー設定     | ••• その他 |             |             |
| オープンデータ                                                                                                | ⑦ 一覧へ戻る                     |                                   |                                                                |             |         |             |             |
| <ul> <li>ジ データセット</li> <li>③ 非公開</li> <li>シ データセットグループ</li> <li>③ ライセンス</li> </ul>                     | 分野 <b>②</b><br>並び順 <b>②</b> | 観光・文化・スポーツ<br>0                   | (bunya/kanko)                                                  |             |         |             |             |
| <ul> <li>クローリング</li> <li>承認</li> <li>依頼されたもの</li> <li>申請したもの</li> <li>レポート</li> <li>ダウンロード数</li> </ul> | AND条件 🕜                     | ①<br>✓ 文字列<br>正規表現<br>カテゴリー<br>分類 | <ul> <li>2</li> <li>観光・文化・スポ</li> <li>4</li> <li>保存</li> </ul> | ーツ<br>キャンセル |         | 3<br>−致する 、 | ] + -       |

「文字列」:②で指定する文字列と比較します。
 「正規表現」:特定のパターンに合致する複数の文字列と比較します。
 「カテゴリー」と「分類」はそれぞれ CSV の「データセット\_分類」に設定されている値と比較します。

- ② 比較する文字を入力します。
- ③ 「一致する」又は「一致しない」を選択することで、①と②で設定した内容と一致す る場合又は一致しない場合に分野を設定するようにします。
- ④ 「保存」を押すと条件の登録が完了します。

(5) また、設定している内容をメタデータ詳細画面から CSV として「ダウンロード」することが可能です。他の市町村にも同じ設定を行いたい場合は、ダウンロードしたものを「インポート」してご利用ください。

### インポート

- 自動インポートの設定
- (1) オープンデータフォルダ内にあるメタデータ一覧から、目的のメタデータをクリックします。

| <b>トープンデー</b> タ      | <ul><li>列利規TFAX</li></ul>                                                          |
|----------------------|------------------------------------------------------------------------------------|
| ③ データセット             | <ul> <li>削除する</li> </ul>                                                           |
| ● 非公開                |                                                                                    |
| ⊙ データセットグループ         | ○ 上の階層へ                                                                            |
| ③ ライセンス              | シラサギ市 (http://demo.pre-shirasagi.web_tips.co.in/materials/shirasagi.test_date.csv) |
| ◎ クローリング             | #1 2024/09/04 22:43                                                                |
| ③ 承認                 |                                                                                    |
|                      |                                                                                    |
| 📀 申請したもの             |                                                                                    |
| ③ レポート               |                                                                                    |
|                      |                                                                                    |
| ⑦ アクセス数              |                                                                                    |
| ③ プレビュー数             |                                                                                    |
| ◎ 履歴                 |                                                                                    |
| ◎ ダウンロード履歴           |                                                                                    |
| ◎ プレビュー履歴            |                                                                                    |
| ③ データセット一覧           |                                                                                    |
| ③ ハーベスト              |                                                                                    |
| ③ インポート              |                                                                                    |
| <del>ॖ ≝⋟⋧⋕</del> −Ւ |                                                                                    |
| ⊙ メタデータ              |                                                                                    |

(2) 画面上部にある、[編集する]をクリックします。

| <li>③ SHIRASAGI</li> | 🔅 サイト管理    | 💵 グループ 💟 メール       |                       |
|----------------------|------------|--------------------|-----------------------|
| オープンデータサンプル          | トップ デー     | タカタログ シラサギ市        |                       |
| サイト確認 サイトプレビュー       | 🔎 フォルダー    | 🚽 固定ページ 象 パーツ 🏭 レイ | イアウト <b>贷</b> フォルダー設定 |
| オープンデータ              | ◎ 編集する 💿 削 | 除する 💿 一覧へ戻る        |                       |
| 🕥 データセット             | 基本情報       |                    |                       |
| ● 非公開                |            |                    |                       |
| 🕥 データセットグループ         | インポート      | データセットをインポートする     |                       |
| ⊙ ライセンス              |            | 関連するデータセットを削除する    |                       |
| ⊙ クローリング             |            |                    |                       |
|                      | 名前         | シラサギ市              |                       |

(3) 基本情報の[ステータス]を有効に設定すると、定期実行(1日1回データセットを自動で取得)を 行います。

| ③ SHIRASAGI                                                      | 🔅 サイト管理 💵        | グループ 💟 メール                                                                 |
|------------------------------------------------------------------|------------------|----------------------------------------------------------------------------|
| オープンデータサンプル                                                      | トップ データカタロ:      | グ シラサギ市                                                                    |
| ⊕ Q                                                              | 🖴 フォルダー 📄 固;     | 定ページ 象 パーツ 🏭 レイアウト 🔯 フォルダー設定 🚥                                             |
| サイト催認 サイトフレビュー<br>オープンデータ                                        | ⑦ 詳細へ戻る ○ 一覧へ戻   | 3                                                                          |
| ⊙ データセット                                                         | 基本情報             |                                                                            |
| <ul> <li>③ 非公開</li> <li>③ データセットグループ</li> <li>③ ライセンス</li> </ul> | 名前 😮             | シラサギ市                                                                      |
| <ul> <li>クローリング</li> </ul>                                       |                  | http://demo.pre-shirasagi.web-tips.co.jp/materials/shirasagi_test_date.csv |
| <ul><li>③ 承認</li><li>③ 依頼されたもの</li></ul>                         | 並び順 😮            | 0                                                                          |
| ● 申請したもの                                                         | ステータス 🕜          | 有効 ~                                                                       |
| <ul><li>シレポート</li><li>シダウンロード数</li></ul>                         | Basic認証 <b>?</b> | 無效 ~                                                                       |
| <ul><li>⑦ アクセス数</li><li>⑦ プレビュー数</li></ul>                       | Basic認証ユーザー名 💡   | secret                                                                     |
| ⑦ 履歴                                                             | Basic認証パスワード 💡   | •••••                                                                      |
| ◎ ダウンロード履歴                                                       |                  |                                                                            |
| ◎ プレビュー履歴                                                        |                  |                                                                            |

(1) オープンデータフォルダ内にあるメタデータ一覧から、目的のメタデータをクリックします。

| トープンデータ                                  | ② 新規作成                                                                            |
|------------------------------------------|-----------------------------------------------------------------------------------|
| <ul><li>ジ データセット</li><li>ジ 非公開</li></ul> | 削除する                                                                              |
| ◎ データセットグループ                             | ○ 上の階層へ                                                                           |
| ③ ライセンス                                  | シラサゼ声(http://demo.pro.shirasagi.wah_tins.co.in/materials/shirasagi.test.date.csv) |
| ⑦ クローリング                                 | #1 2024/09/04 22:43                                                               |
| ③ 承認                                     |                                                                                   |
| ③ 依頼されたもの                                |                                                                                   |
| ● 申請したもの                                 |                                                                                   |
| ⊙ レポート                                   |                                                                                   |
| ダウンロード数                                  |                                                                                   |
| ○ アクセス数                                  |                                                                                   |
| ③ プレビュー数                                 |                                                                                   |
| 履歴                                       |                                                                                   |
| ◎ ダウンロード履歴                               |                                                                                   |
| ◎ プレビュー履歴                                |                                                                                   |
| ◎ データセット一覧                               |                                                                                   |
| ⊙ ハーベスト                                  |                                                                                   |
| ⊙ インポート                                  |                                                                                   |
| <del>◯ エクスポ</del> ート                     |                                                                                   |
| ③ メタデータ                                  |                                                                                   |

(2) 基本情報にある[データセットをインポートする]クリックします。

| <li>③ SHIRASAGI</li>                                            | 🔅 サイト管理    | ⅃⅃℄ グループ ── メール                 |
|-----------------------------------------------------------------|------------|---------------------------------|
| オープンデータサンプル                                                     | トップ デー     | -タカタログ シラサギ市                    |
| ⊕ Q                                                             | 🔳 フォルダー    | 📄 固定ページ 🐟 パーツ 🏭 レイアウト 🐼 フォルダー設定 |
| サイト確認 サイトフレビュー<br>オープンデータ                                       | 💿 編集する 🛛 🕅 | 刂除する → ② 一覧へ戻る                  |
| ⊙ データセット                                                        | 基本情報       |                                 |
| <ul><li>     ・ション・ション・ション・ション・ション・ション・ション・ション・ション・ション</li></ul> | インポート      | データセットをインポートする                  |
| ③ ライセンス                                                         |            | 関連するデータセットを削除する                 |
| <ul> <li>シ クローリング</li> <li>ヘ マーマー</li> </ul>                    | 名前         | シラサギ市                           |

(3) [実行]をクリックするとインポートを開始します。

「取込処理結果をメールで通知する」にチェックを入れると、メタデータ詳細画面の「通知」 に設定されているユーザーのメールアドレスに通知されます。

通知設定については、本マニュアルの P6 をご確認ください。

| ③ SHIRASAGI                                                                        | 🔅 サイト管理 💵 グループ 💟 メール                                                                           | 🌲 政策課 🗄 |
|------------------------------------------------------------------------------------|------------------------------------------------------------------------------------------------|---------|
| オープンデータサンプル                                                                        | トップ データカタログ シラサギ市                                                                              |         |
|                                                                                    | 🚇 フォルダー 🚽 固定ページ 象 パーツ 🏭 レイアウト 🏟 フォルダー設定 🚥 その他                                                  |         |
| オープンデータ                                                                            | <ul> <li>         う 詳細へ戻る         <ul> <li>             ・ 覧へ戻る         </li> </ul> </li> </ul> |         |
| ③ データセット                                                                           | データセットインポート                                                                                    |         |
| <ul> <li>③ 非公開</li> <li>③ データセットグループ</li> <li>③ ライセンス</li> <li>③ クローリング</li> </ul> | 通知     □取込処理結果をメールで通知する       ジョブ     実行履歴                                                     |         |
| <ul> <li>③ 承認</li> <li>④ 依頼されたもの</li> <li>③ 申請したもの</li> <li>③ レポート</li> </ul>      | 実行キャンセル                                                                                        |         |

(1) オープンデータフォルダ内にあるメタデータ一覧から、目的のメタデータをクリックします。

| トープンデータ                                     | ② 新規作成                                                                                                    |
|---------------------------------------------|----------------------------------------------------------------------------------------------------|
| <ul> <li>ジ データセット</li> <li>③ 非公開</li> </ul> | 削除する                                                                                                    |
| ◎ データセットグループ                                | ● 上の階層へ                                                                                                   |
| ⊙ ライセンス                                     |                                                                                                    |
| ⊙ クローリング                                    | ンフサキ市 (http://demo.pre-shirasagi.web-tips.co.jp/materials/shirasagi_test_date.csv)<br>#1 2024/09/04 22:43 |
| ③ 承認                                        |                                                                                                    |
| ◎ 依頼されたもの                                   |                                                                                                    |
| ● 申請したもの                                    |                                                                                                    |
| ⊙ レポート                                      |                                                                                                    |
|                                             |                                                                                                    |
| ⑦ アクセス数                                     |                                                                                                    |
| ③ プレビュー数                                    |                                                                                                    |
| 履歴                                          |                                                                                                    |
| ⊘ ダウンロード履歴                                  |                                                                                                    |
| ③ プレビュー履歴                                   |                                                                                                    |
| ○ データセット一覧                                  |                                                                                                    |
| ③ ハーベスト                                     |                                                                                                    |
| ⊙ インポート                                     |                                                                                                    |
| <u>・ エタスポ</u> ート                            |                                                                                                    |
| ⊙ メタデータ                                     |                                                                                                    |

(2) メタデータ詳細画面にあるレポートにインポート日時が記録されています。目的のインポート日時をクリックします。

| ④ ダウンロード履歴                                      |                                                                                                    |
|-------------------------------------------------|----------------------------------------------------------------------------------------------------|
| ③ プレビュー履歴                                       | 分野設定                                                                                                    |
| <ul> <li>ジ データセット一覧</li> <li>シ ハーベスト</li> </ul> | eStat分野設定                                                                                                    |
| <ul><li>③ インポート</li><li>③ エクスポート</li></ul>      | ↓ 地域設定                                                                                                    |
| ③ メタデータ                                         | ーレポート                                                                                                    |
| 表示切り替え ><br>ショートカット<br>サイト設定<br>ゴミ箱             | 2024/09/09 20:14         2024/09/09 20:12         2024/09/09 20:11         2024/09/09 20:11         2024/09/09 20:09 |
|                                                 | 通知                                                                                                    |
|                                                 | 管理権限                                                                                                    |

(3) メタデータよりインポートされたデータセットの一覧が表示されます。目的のデータセット名 をクリックします。

| ③ SHIRASAGI                             | 🔅 サイト管理 💵 グループ       | لا−لا 💟                 |         | 政策課 システム管理者 🗸 |
|-----------------------------------------|----------------------|-------------------------|---------|---------------|
| オープンデータサンプル                             | トップ データカタログ          |                         |         |               |
|                                         | 🚇 フォルダー 📄 固定ページ 🚦    | 🌢 パーツ 🏭 レイアウト 🔅 フォルダー設定 | ••• その他 |               |
| オープンデータ                                 | ③ 戻る 💿 ダウンロード 💿 削除する |                         |         |               |
| <ul> <li>データセット</li> <li>非公開</li> </ul> | 分野 ~ eStat分野         | ✓ 地域 ✓                  | リセット 3件 |               |
| ⊙ データセットグループ                            | No データセット名           | 分野                      | eStat分野 | 地域            |
| ③ ライセンス                                 | 1 指定管理者制度導入施設一覧      |                         | 行財政     | シラサギ市         |
| クローリング     クローリング     マーロー              | 2 観光施設               | 観光・文化・スポーツ              | 運輸・観光   | シラサギ市         |
| <ul> <li></li></ul>                     | 3 地域・年齢別人口           |                         | 人口・世帯   | シラサギ市         |

(4) データセットのインポート内容が表示されます。さらにデータセット名をクリックします。

| 沙 SHIRASAGI                                     | 🔅 サイト管理                                                          | 业 グループ ── メール ▲ 政策課 システム管理者 ~                                                                               |  |
|-------------------------------------------------|------------------------------------------------------------------|----------------------------------------------------------------------------------------------------|--|
| オープンデータサンプル                                     | トップ デー                                                           |                                                                                                    |  |
| サイト確認 サイトプレビュー                                  | 🔳 フォルダー                                                          | 📭 固定ページ 📚 パーツ 🏭 レイアウト 🕸 フォルダー設定 🚥 その他                                                                       |  |
| オープンデータ                                         | ③ 戻る                                                             |                                                                                                    |  |
| ③ データセット                                        | 指定管理者制度導入                                                        | 施設一覧                                                                                                    |  |
| <ul> <li>③ 非公開</li> <li>③ データセットグループ</li> </ul> | テキストインデッ<br>クス                                                   | 指定管理者制度導入施設一覧 シラサギ市の指定管理者制度導入施設一覧 manager-system.csv シラサギ市の指定管理者制度導入施設一覧<br>manager-system.csv.jp 表示(CC BY) |  |
| ③ ライセンス                                         | カテゴリー                                                            | ["行財政"]                                                                                                    |  |
| ③ クローリング                                        | 分類                                                               | ["行財政"]                                                                                                    |  |
| ③ 承認                                            |                                                                  |                                                                                                    |  |
| ⑦ 依頼されたもの                                       | インポート                                                            |                                                                                                    |  |
| ● 申請したもの                                        | 1                                                                |                                                                                                    |  |
| ⊙ レポート                                          | L. L.                                                            | "データセット_ID": "1111111111",                                                                                  |  |
| ダウンロード数                                         |                                                                  | "全国地方公共団体コード": "111111",<br>"地方公共団体名"・"オオワシ厚シラサギ市"                                                          |  |
| ⑦ アクセス数                                         |                                                                  | "データセット_タイトル": "指定管理者制度導入施設一覧",                                                                             |  |
| ③ プレビュー数                                        |                                                                  | "データセット_サブタイトル": "指定管理者制度導入施設一覧",<br>"データセット_概要": "シラサギ市の指定管理者制度導入施設一覧"、                                    |  |
| 履歴                                              |                                                                  | "データセット_キーワード": "指定管理",                                                                                     |  |
| ⊘ ダウンロード履歴                                      | "データセット_分類": "行財政",<br>"データセット_ユニバーサルメニュー": "観光情報;観光名所;自然;レジャー", |                                                                                                    |  |
| ⑦ プレビュー履歴                                       | "データセット_公開日": "2024/2/1",<br>"データセット_公開日": "2024/2/1",           |                                                                                                    |  |
| ⑦ データセット一覧                                      |                                                                  | "テータセット_最終更新日": "2024/7/1",<br>"データセット_バージョン": "A1.0",                                                      |  |
| ③ ハーベスト                                         |                                                                  | "データセット_言語": "ja",                                                                                          |  |
| ③ インポート                                         |                                                                  | "データセット_UKL": "http://opendata.pre-shirasagi.web-tips.co.jp/",<br>"データセット_更新頻度": "1年に1回",                   |  |
| ▶ エクスポート                                        |                                                                  | "データセット_準拠する標準": "自治体標準オープンデータセット",<br>"データセット_準拠する標準": "自治体標準オープンデータセット",                                  |  |
| メニューメタデータ                                       |                                                                  | ファクビット_BUBE F オユハント:「http://www.test.jp/doc.ntml",<br>"データセット_来歴情報": "2024年2月11日:3件新規追加",                   |  |

(5) データセットの詳細画面に移動します。フォル名にある URL をクリックすると、目的のデー タセットの表示(公開画面)を確認できます。

| _            |                         |                                                               |
|--------------|-------------------------|---------------------------------------------------------------|
| オープンデータサンプル  | トップ データカ                | タログ                                                           |
|              | 🖺 フォルダー 📲               | 固定ページ 🧇 パーツ 🏢 レイアウト 🔯 フォルダー設定 🚥 その他                           |
| オープンデータ      | 🕥 編集する 🛛 複製す            | る 💿 削除する 💿 一覧へ戻る                                              |
| ③ データセット     | メタデータ                   |                                                               |
| ● 非公開        |                         |                                                               |
| 💿 データセットグループ | <del>シラサギ市</del> よりインポ- | ートされたデータセットです。 変更を行う場合は対象サイトのデータセットを更新して再インポートしてくださ           |
| ③ ライセンス      |                         |                                                               |
| ◎ クローリング     | 基本情報                    |                                                               |
| ◎ 承認         |                         |                                                               |
| ○ 依頼されたもの    | データセット名                 | 指定管理者制度導入施設一覧                                                 |
| ● 申請したもの     |                         |                                                               |
| ◎ レポート       | ファイル名                   | 606.html                                                      |
| ◎ ダウンロード数    |                         | http://opendata.pre-shirasagi.web-tips.co.jp/dataset/606.html |
| ③ アクセス数      |                         | PCフレビュー   スマホフレビュー   携帯フレビュー                                  |
| ③ プレビュー数     |                         |                                                               |
| ③ 履歴         | 記明                      | シフサキ市の指定管理者制度導入施設一覧                                           |
| ◎ ダウンロード履歴   | タグ                      |                                                               |
| ③ プレビュー履歴    |                         |                                                               |

| <b>指</b> 正官埋 <b>石</b> 制度 <sup>4</sup>           | 导人他設一覧                             |                                                             |                                                                  |
|-------------------------------------------------|------------------------------------|-------------------------------------------------------------|------------------------------------------------------------------|
| ► WEBAPI                                        |                                    |                                                             | wwa! 0                                                           |
| 行財政シラサギ市                                        |                                    |                                                             |                                                                  |
| シラサギ市の指定管理者制度導入施設                               | 2一覧                                |                                                             |                                                                  |
| リソース 関連アプリ                                      | 関連アイデア                             |                                                             |                                                                  |
| リソース                                            |                                    |                                                             |                                                                  |
| ▶ 一括ダウンロード(1件)                                  |                                    |                                                             |                                                                  |
| imanager-system.csv (CSV 外音                     | 邪リンク)                              |                                                             |                                                                  |
| シラサギ市の指定管理者制度導入旅                                | 起一覧                                |                                                             |                                                                  |
| ダウンロード数 0回<br>公開日 202<br>最終更新日 202<br>準拠する標準 自光 | 4年2月1日<br>4年7月1日<br> 体標準オープンデータセット | ● 掲載ページはこちら<br>利用規約: <u>http://opendata.pre-shirasagi.v</u> | ▶ 市町村ページから<br>ダウンロード<br>/ <u>eb-tips.co.jp/</u><br><u>c.html</u> |
| データセット情報                                        |                                    |                                                             |                                                                  |

### 一覧ダウンロード

公開中のデータセットの一覧を自治体標準オープンデータセット「オープンデータ一覧」の形式にてダ ウンロードすることができます。

オープンデータフォルダ内の左サイドメニューにある[データセット一覧]をクリックします。 その後、[ダウンロード]をクリックすると CSV データをダウンロードできます。

※[セータセット一覧]ボタンが表示されていない場合は、ご使用されているユーザーの権限ロールに、 「データセット一覧ダウンロードの利用」をチェックしてください。権限ロールにつきましては「権限 /ロールマニュアル」をご確認ください。

| 🤣 SHIRASAGI                                                                            |                                                                    |
|----------------------------------------------------------------------------------------|--------------------------------------------------------------------|
| オープンデータサンプル                                                                            | トップ データカタログ                                                        |
| サイト確認 サイトプレビュー                                                                         | 🖴 フォルダー 📄 固定ページ 😻 パーツ 🏭 レイアウト 🕼 フォルダー設定 🚥 その他                      |
| オープンデータ                                                                                | データセット一覧                                                           |
| <ul> <li>() データセット</li> <li>() 非公開</li> <li>() データセットグループ</li> <li>() ライセンス</li> </ul> | 公開中のデータセットの一覧を自治体標準オープンデータセット「オープンデータ一覧」の形式にてダウンロードできます。<br>ダウンロード |
| <ul> <li>クローリング</li> <li>③ 承認</li> </ul>                                               |                                                                    |
| <ul> <li>③ 依頼されたもの</li> <li>③ 申請したもの</li> <li>③ レポート</li> </ul>                        |                                                                    |
| <ul> <li>③ ダウンロード数</li> <li>③ アクセス数</li> </ul>                                         |                                                                    |
| <ul> <li>ジ プレビュー数</li> <li>(2) 履歴     <li>(3) ダウンロード履歴     </li> </li></ul>            |                                                                    |
| <ul> <li>③ ブレビュー履歴</li> <li>③ データセット一覧</li> <li>③ ハーベスト</li> <li>④ インポート</li> </ul>    |                                                                    |